# E-Banking und Mobile Banking einrichten

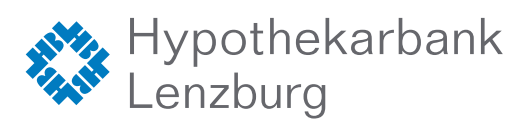

Sie haben Ihr E-Banking bereits aktiviert und möchten Ihr **Mobile Banking** einrichten? Springen Sie direkt zur **Anleitung** für die Aktivierung Ihres Mobile Bankings auf **Seite 4**.

## Anleitung zur Aktivierung Ihres E-Bankings

Für das E-Banking der Hypothekarbank Lenzburg benötigen Sie ein Smartphone (iOS oder Android) mit Internetzugang, kombiniert mit einem Tablet, Notebook oder Desktop-Computer. Ebenfalls die Dokumente «Vertragsnummer und Passwort» und «Aktivierungscode HypiBanking».

Das Tablet, Notebook oder der Desktop-Computer dient dazu, sich im E-Banking anzumelden, um z.B. eine Zahlung zu erfassen. Für die «Zwei-Faktor-Authentifizierung» wird die App HypiBanking auf Ihrem Smartphone verwendet.

## Befolgen Sie bitte folgende Schritte:

HypiBanking.

3

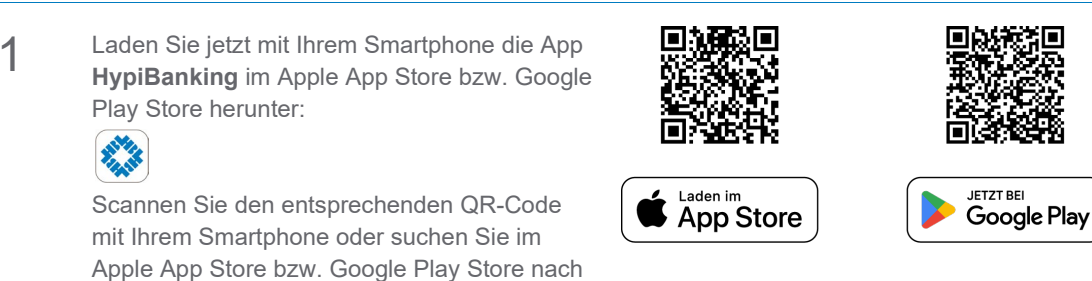

2 Öffnen Sie die App und tippen Sie auf den Button **«Los geht's»** und anschliessend auf **«Ich bin bereits Kunde»**.

Tippen Sie jetzt auf «QR-Code scannen».

Der Aktivierungscode kann auch manuell eingegeben werden. Tippen Sie dafür auf **«Aktivierungscode manuell eingeben»**.

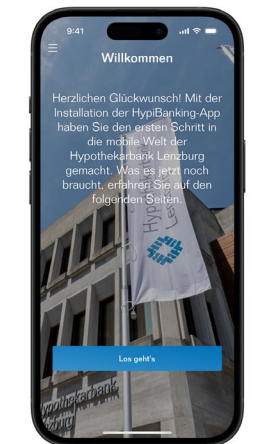

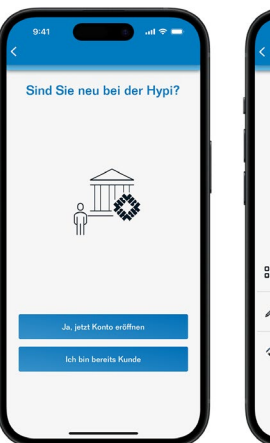

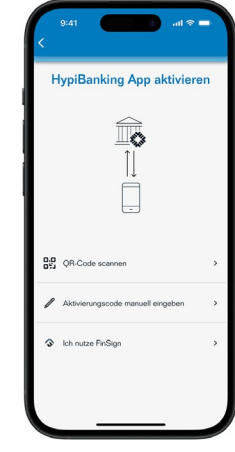

Tippen Sie auf **«Erlauben»**, um der App HypiBanking den Zugriff auf die Kamera zu erlauben. Somit können Sie den **«Aktivierungscode HypiBanking»** per Kamera scannen.

Diesen haben Sie aus Sicherheitsgründen per Post erhalten.

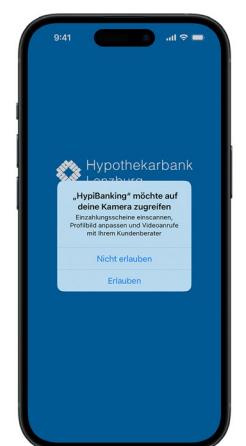

 

 Attivienungscode HypelBanking
 Wardener Bankingen
 Wardener Bankingen

 Attivienungscode HypelBanking
 Wardener Bankingen
 Wardener Bankingen

 Attivienungscode HypelBanking
 Wardener Bankingen
 Wardener Bankingen

 Attivienungscode HypelBanking
 Wardener Bankingen
 Wardener Bankingen

 Attivienungscode HypelBanking
 Wardener Bankingen
 Wardener Bankingen

 Attivienungscode HypelBanking
 Wardener Bankingen
 Wardener Bankingen

 Attivienungscode HypelBanking
 Wardener Bankingen
 Wardener Bankingen

 Attivienungscode HypelBanking
 Wardener Bankingen
 Wardener Bankingen

 4 Scannen Sie nun den QR-Code auf dem Brief «Aktivierungscode HypiBanking» mit Ihrem Smartphone.

> Anschliessend tippen Sie auf **«Erlauben»**, damit die App HypiBanking Ihnen Mitteilungen senden darf.

> Damit Sie zum Entsperren der App in Zukunft nicht Ihren Geräte-Code eingeben müssen, tippen Sie auf **«Erlauben»**. Falls Sie das biometrische Entsperren Ihres Smartphones (Gesichtserkennung oder Fingerabdruck) auf Ihrem Gerät nicht eingerichtet haben, wird diese Aufforderung nicht erscheinen. Sie müssen dann jedes Mal Ihren Geräte-Code eingeben.

Wichtig: Pro QR-Code kann nur ein Gerät aktiviert werden! Weitere Geräte können in der App HypiBanking über das Menü «Einstellungen Login verwalten» registriert werden. Laden Sie mit dem zusätzlichen Gerät die App HypiBanking herunter und scannen Sie den angezeigten QR-Code vom registrierten Smartphone ab.

Das wars bereits. Sie können Ihr Gerät ab sofort für Ihr E-Banking benutzen.

Tippen Sie auf den Button «OK».

5

6

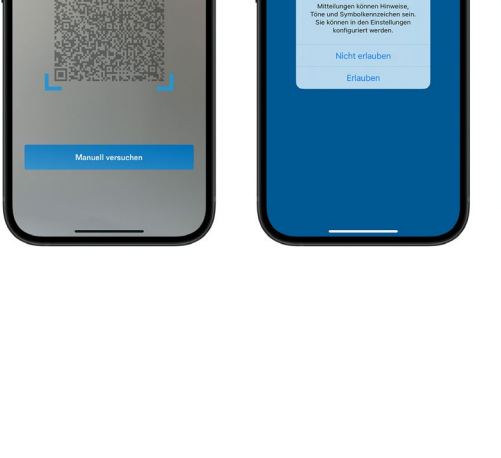

641 ••• • When the second second se

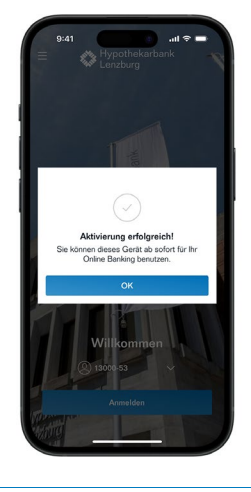

Rufen Sie nun auf Ihrem Tablet, Notebook oder Desktop-Computer die E-Banking-Loginseite ebanking.hbl.ch auf und geben Sie Vertragsnummer und Passwort ein und klicken Sie auf «Login».

Alternativ können Sie das E-Banking auch über unsere Webseite www.hbl.ch aufrufen. Klicken Sie dazu oben rechts auf **«Login»**.

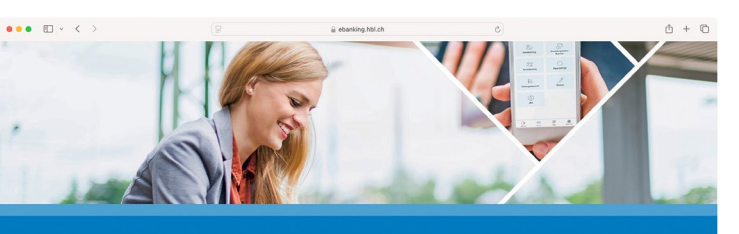

VERTRAGENUMMER

Willkommen im Hypi E-Banking Informationen zum E-Banking finden Sie hier 7 Bestätigen Sie das Login mit der App HypiBanking. Hierzu erhalten Sie eine Push-Nachricht. Tippen Sie auf diese. Die App HypiBanking wird geöffnet.

Sollten Sie keine Push-Nachricht erhalten öffnen Sie die App HypiBanking manuell.

Es wird Ihnen eine Prüfziffer angezeigt.

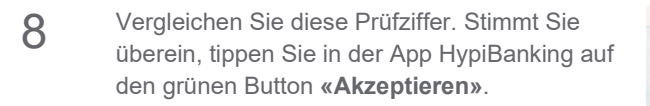

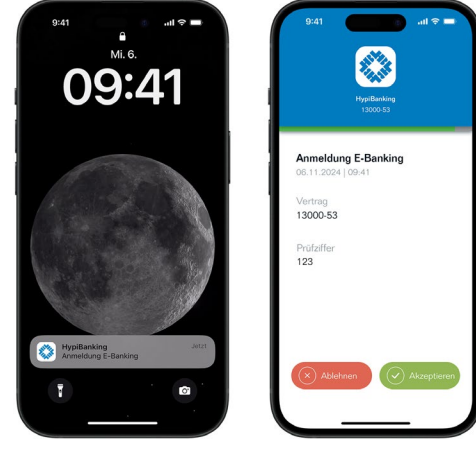

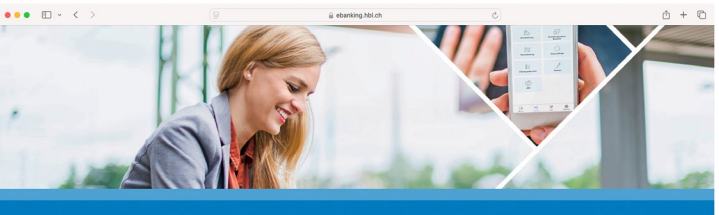

HypiBanking

Bitte bastilitigen Sie das Login mit der App HypiBanking. Stellen Sie sicher, dass folgende Pr
üfziffer mit der Bestilitigungsnachrich übereinztimmt.

Sie werden nun aus Sicherheitsgründen aufgefordert ein neues Passwort zu erstellen.

9

Klicken Sie anschliessend auf den Button **«Bestätigen»**.

Herzlichen Glückwunsch. Sie haben Ihr E-Banking erfolgreich aktiviert.

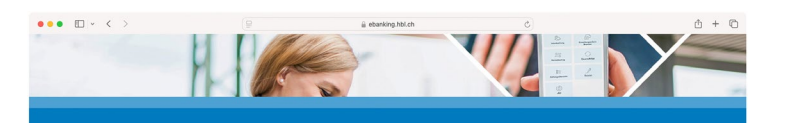

| AKTUELLES E-BANKING R   | ASSWORT                                                        |
|-------------------------|----------------------------------------------------------------|
| 8                       |                                                                |
| NEUES E-BANKING PASS    | WORT                                                           |
| 8                       |                                                                |
| Das neue Passwort mus   | s mindestens 8 Zeichen lang sein, davon mindestens ein         |
| Buchstabe und eine Zahl | oder eines der folgenden Sonderzeichen: @ # 1 \$ () [] : ? * . |
| 1% & + =                |                                                                |
| PASSWORT BESTÄTIGEN     |                                                                |
| A                       |                                                                |

## Anleitung zur Aktivierung Ihres Mobile Bankings

Für die Aktivierung des Mobile Bankings der Hypothekarbank Lenzburg benötigen Sie ein Smartphone (iOS oder Android) mit Internetzugang, kombiniert mit einem Tablet, Notebook oder Desktop-Computer. Ebenfalls müssen Sie bereits das E-Banking nutzen und aktiviert haben.

## Befolgen Sie bitte folgende Schritte:

- 1 Rufen Sie auf Ihrem Tablet, Notebook oder Desktop-Computer die E-Banking-Loginseite ebanking.hbl.ch auf und geben Sie Vertragsnummer und Passwort ein und klicken Sie auf «Login».
  Alternativ können Sie das E-Banking auch über unsere Webseite www.hbl.ch aufrufen. Klicken Sie dazu oben rechts auf «Login».
- 2 Bestätigen Sie das Login mit der App HypiBanking. Hierzu erhalten Sie eine Push-Nachricht. Tippen Sie auf diese. Die App HypiBanking wird geöffnet.

Sollten Sie keine Push-Nachricht erhalten öffnen Sie die App HypiBanking manuell.

Es wird Ihnen eine Prüfziffer angezeigt.

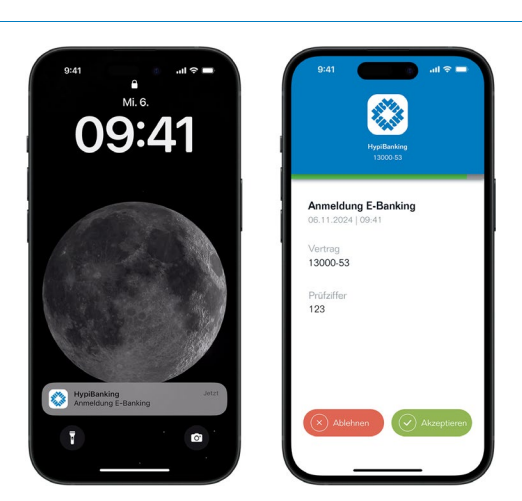

3 Vergleichen Sie diese Prüfziffer. Stimmt Sie überein, tippen Sie in der App HypiBanking auf den grünen Button **«Akzeptieren»**.

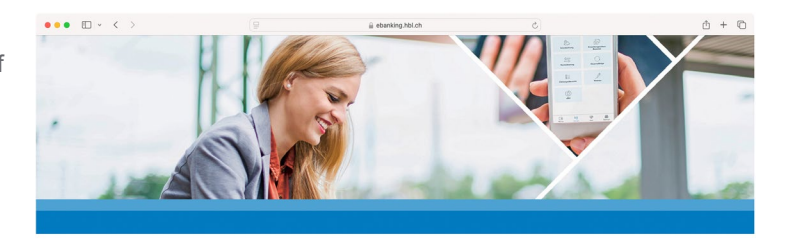

Enloggen mit: HypiBanking

Bitte bestittigen Sie das Login mit der App HypiBanking, Stellen Sie sicher, dass folgende Prüfaffer mit der Bestittigungsrachricht übereindirtum. Prüfaffer: 123 4 Wählen Sie nach der Anmeldung oben rechts in der Navigation den Menüpunkt **«Einstellungen»**.

Klicken Sie danach auf «Login verwalten».

Wählen Sie dann den Menüpunkt «Mobile PIN».

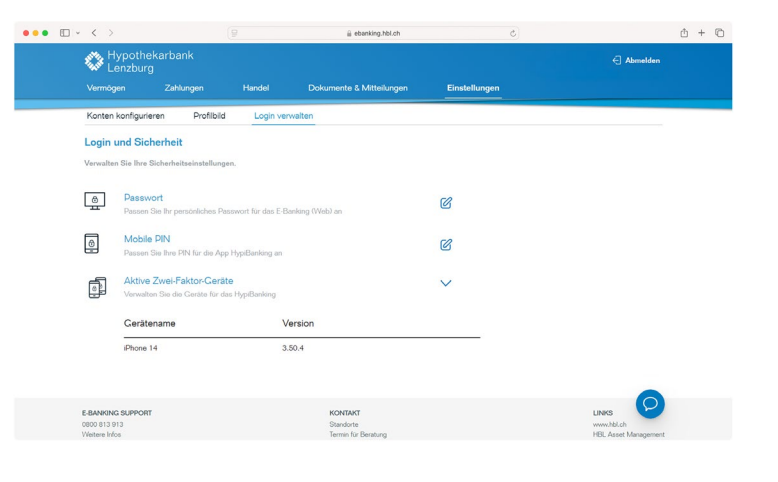

5 Geben Sie Ihr aktuelles E-Banking-Passwort ein, setzen Sie eine persönliche Mobile PIN und klicken Sie auf **«Speichern»**.

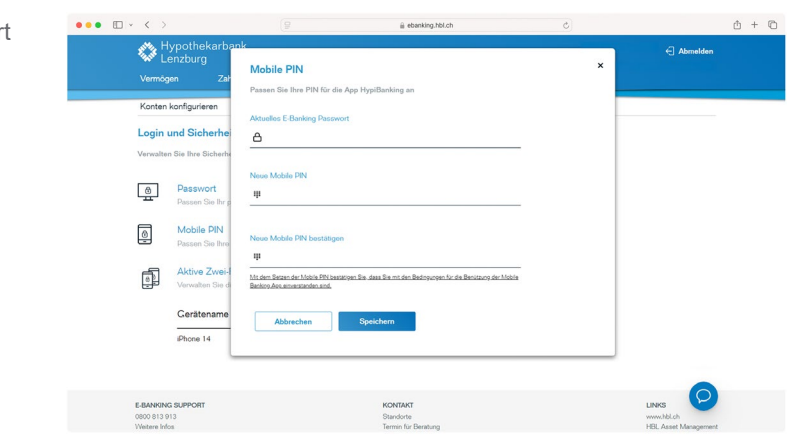

Öffnen Sie nun die App HypiBanking auf Ihrem Smartphone.

Tippen Sie auf «Anmelden».

6

Geben Sie Ihre Mobile PIN ein, welche Sie soeben festgelegt haben.

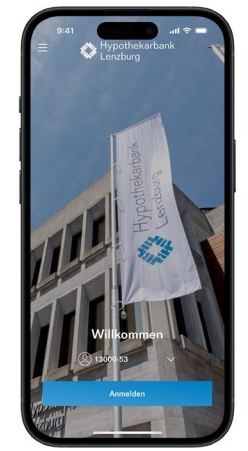

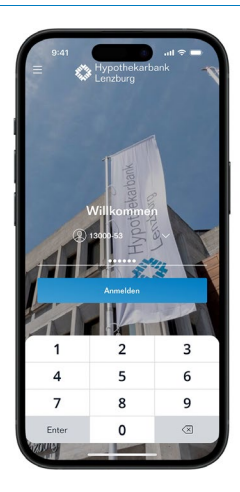

7 Damit Sie zum Entsperren der App in Zukunft nicht Ihre Mobile PIN eingeben müssen, können Sie das biometrische Login verwenden. Tippen Sie hierzu auf **«Ja»**.

> Falls Sie das biometrische Entsperren Ihres Smartphones (Gesichtserkennung oder Fingerabdruck) auf Ihrem Gerät nicht eingerichtet haben, wird diese Aufforderung nicht erscheinen. Sie müssen dann jedes Mal Ihren Geräte-Code eingeben.

Bestätigen Sie Ihre Anmeldung mit dem grünen Button **«Akzeptieren»**.

Im Mobile Banking wird Ihnen keine Prüfziffer angezeigt, welche sie ablgeichen müssen.

Herzlichen Glückwunsch. Sie haben Ihr Mobile Banking erfolgreich aktiviert.

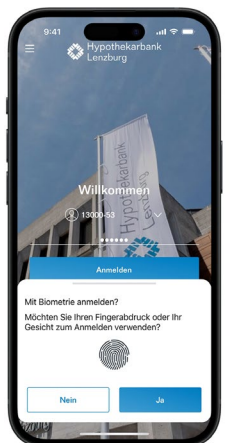

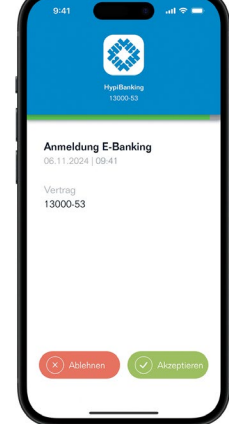

| <ul> <li>Biometrisches</li> <li>(c) 55'286.</li> </ul> | Login wurde erfolgreich aktiviert |         |
|--------------------------------------------------------|-----------------------------------|---------|
| Reality Scanner                                        | Inlandzahlung                     | Kont    |
| News                                                   | ıt-Zahlungen nutzen               |         |
| Die neue D                                             | ebit Mastercard als Ersatz fü     | r die V |
|                                                        |                                   |         |
|                                                        |                                   |         |

#### Systemanforderungen:

Das E-Banking oder Mobile Banking funktioniert mit den folgenden Betriebssystemen:

Notebook oder Desktop-Computer:

- Windows 10 und höher
- Mac OS 12 und höher

Smartphone:

- iOS 15.0 und höher
- Android 9.0 und höher

Die wichtigsten Fragen und Antworten/FAQ zum E-Banking oder Mobile Banking finden Sie unter: www.hbl.ch/e-banking.

## Was tun, wenn Sie kein geeignetes Smartphone besitzen?

Wenn Sie kein kompatibles Android-Smartphone oder iPhone haben, kontaktieren Sie bitte unseren Support. Gerne bieten wir Ihnen ein anderes Anmeldeverfahren an.

Hotline 0800 813 913 | ebanking@hbl.ch